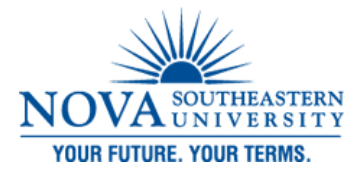

#### DeSantis Building Electronic Classroom VIDEO CONFERENCING INSTRUCTIONS FOR LIBRARY ROOM 1054

#### **Turning on the System:**

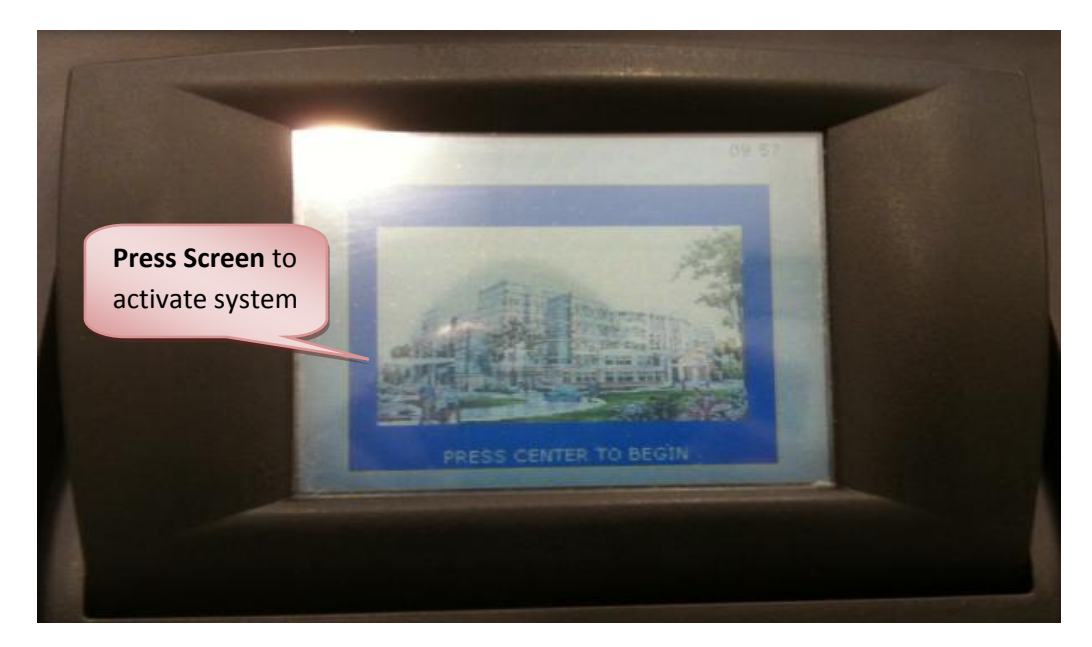

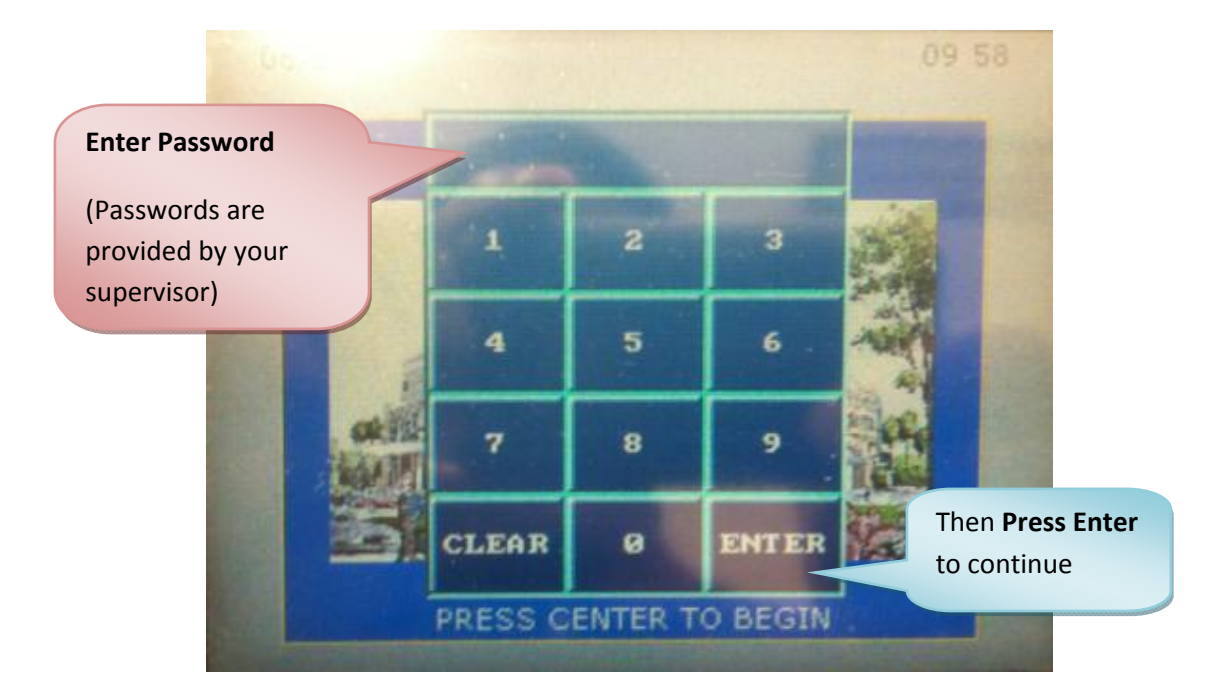

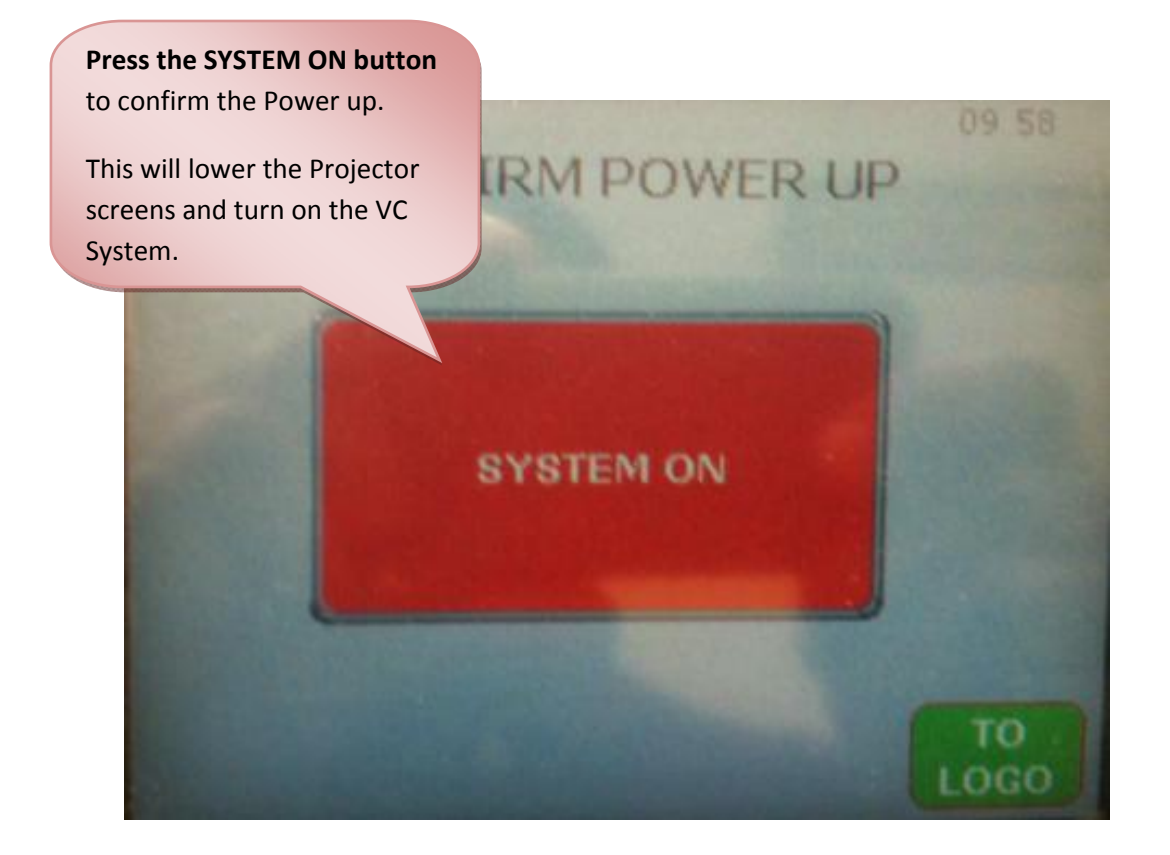

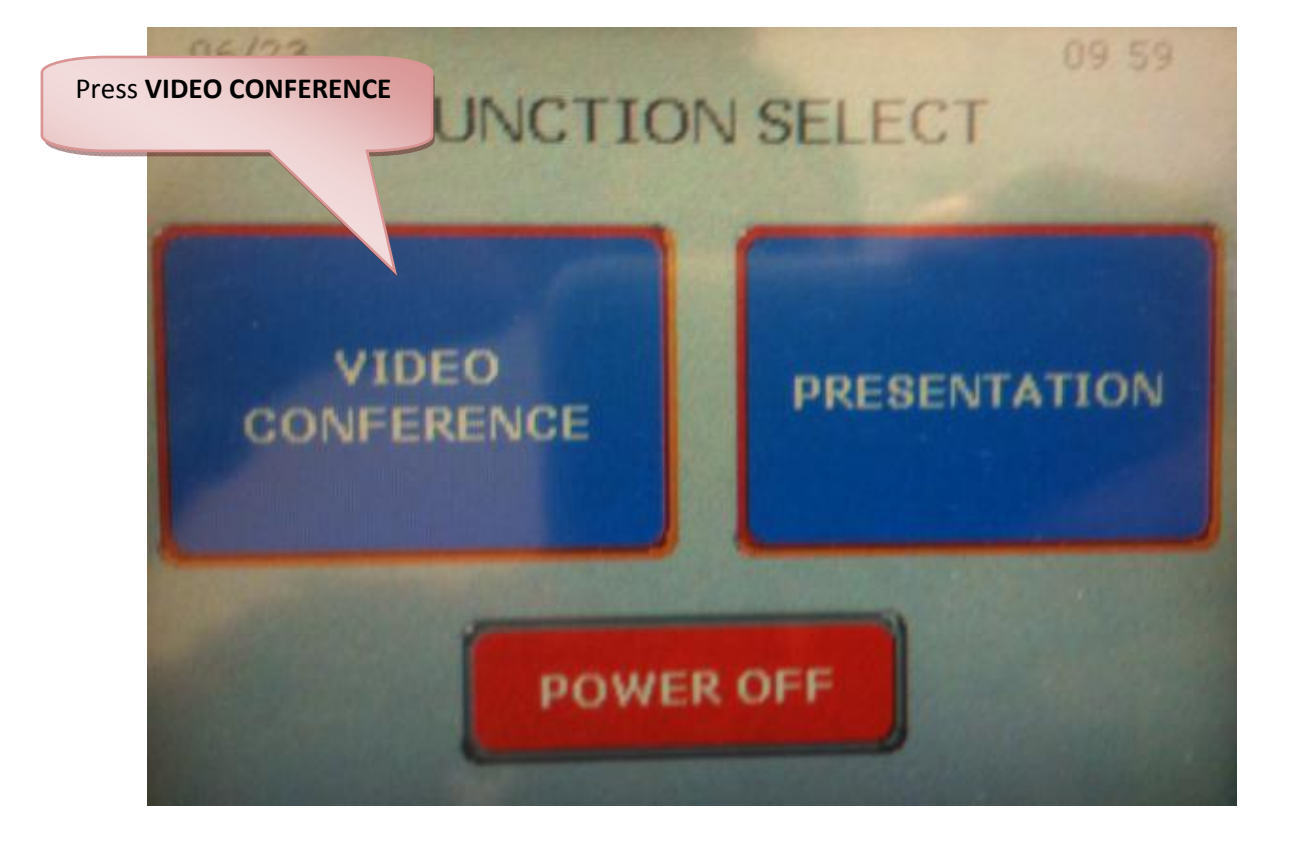

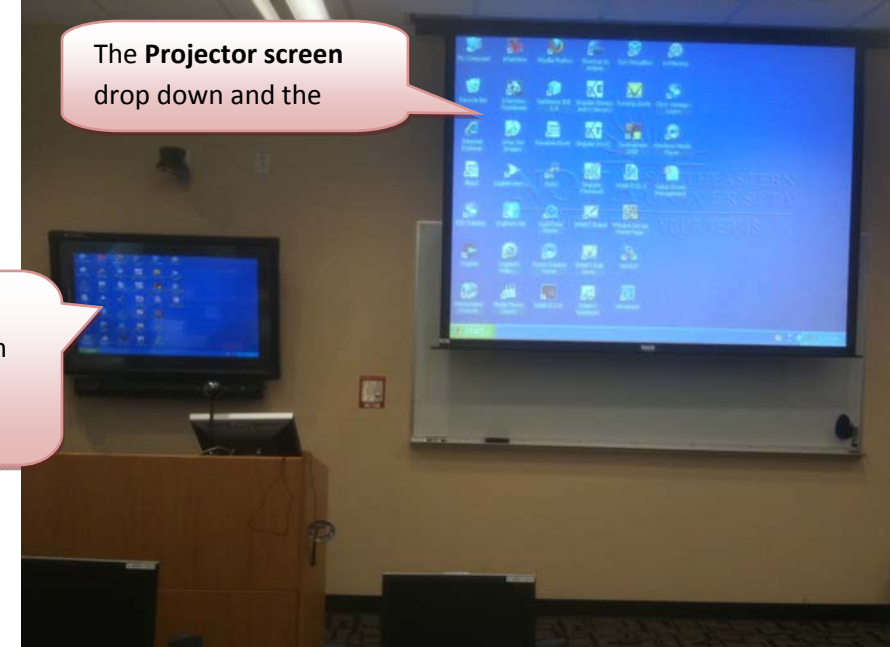

Smart Board turns on when the system is powered up.

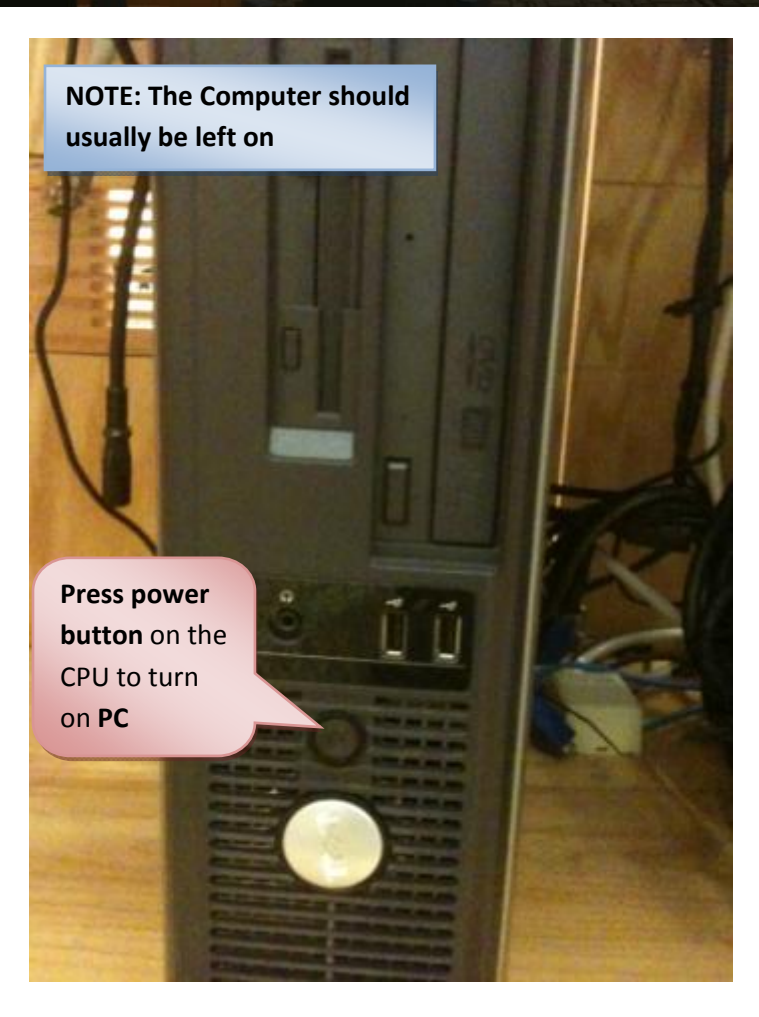

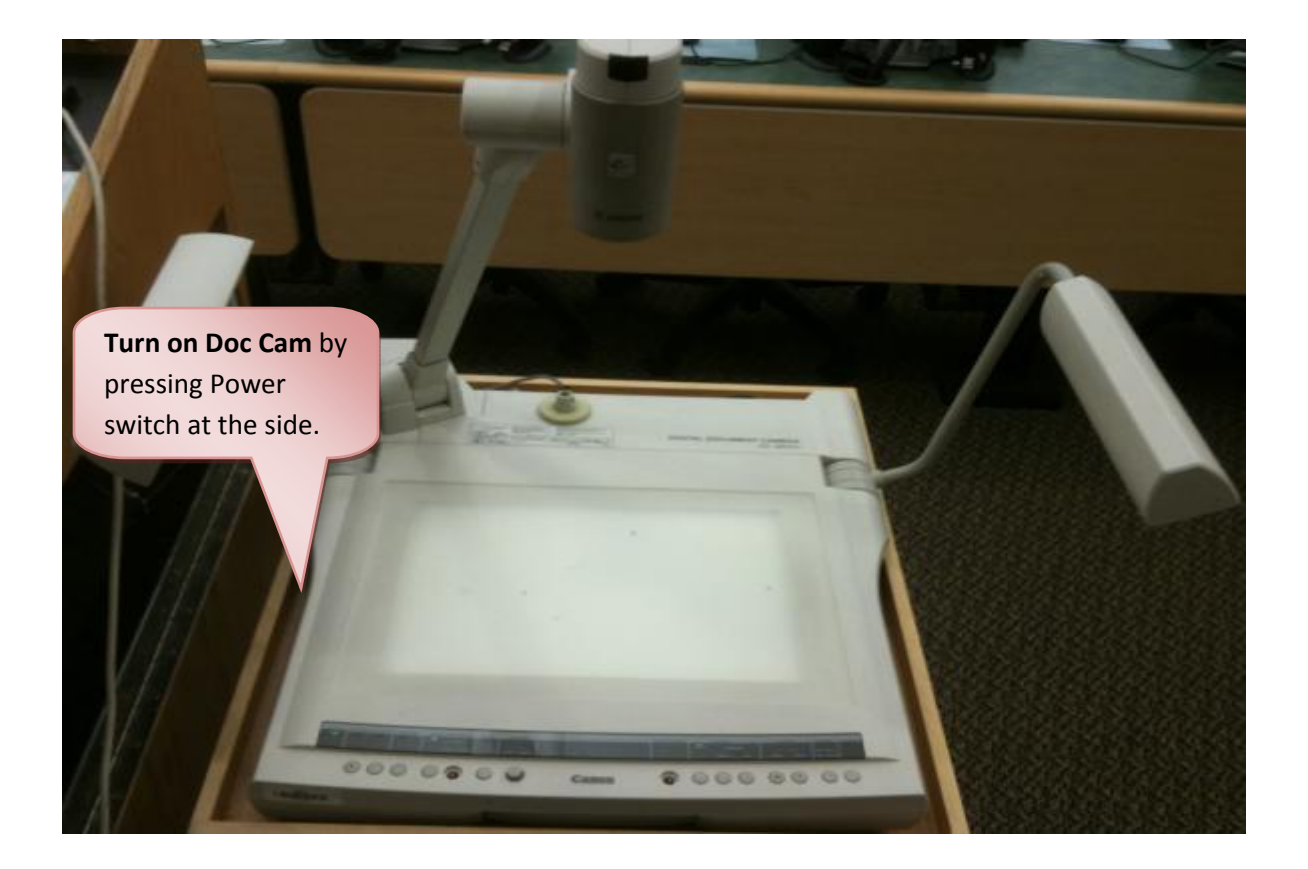

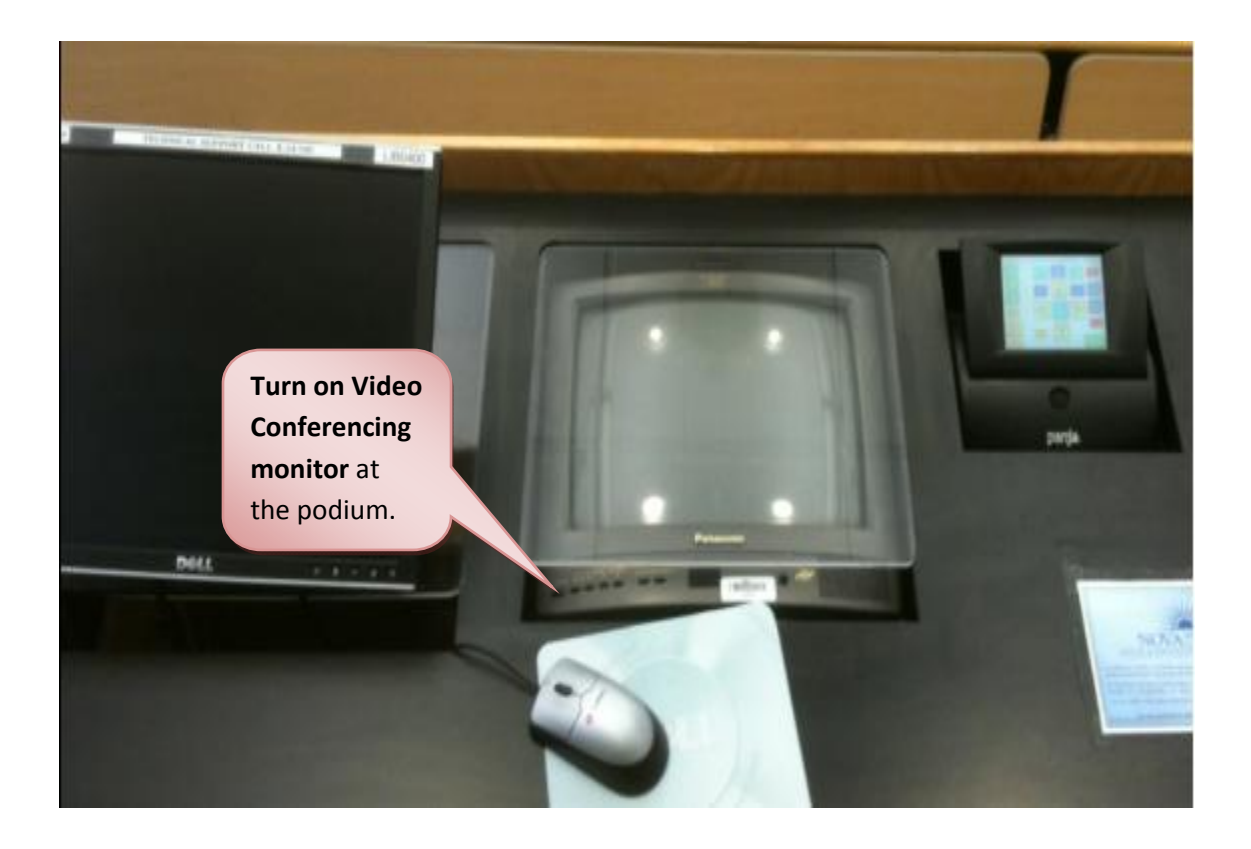

### **Overview of the Touch Panel**

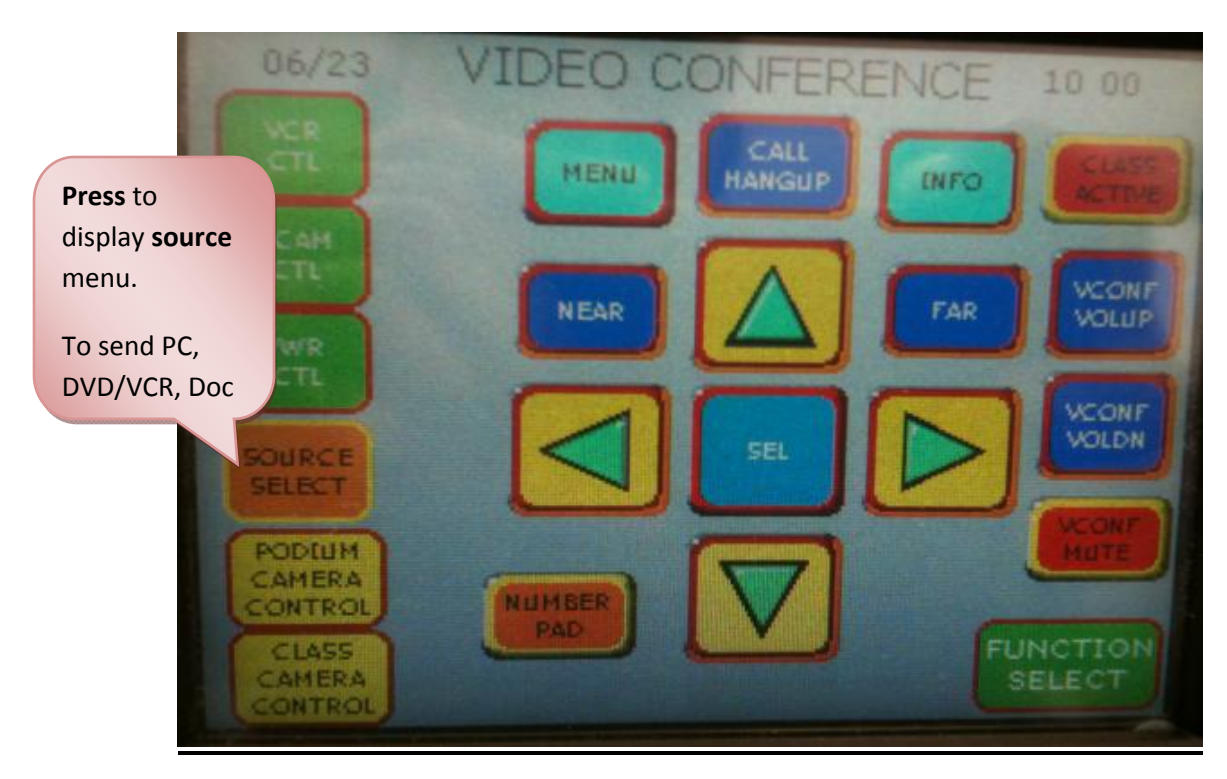

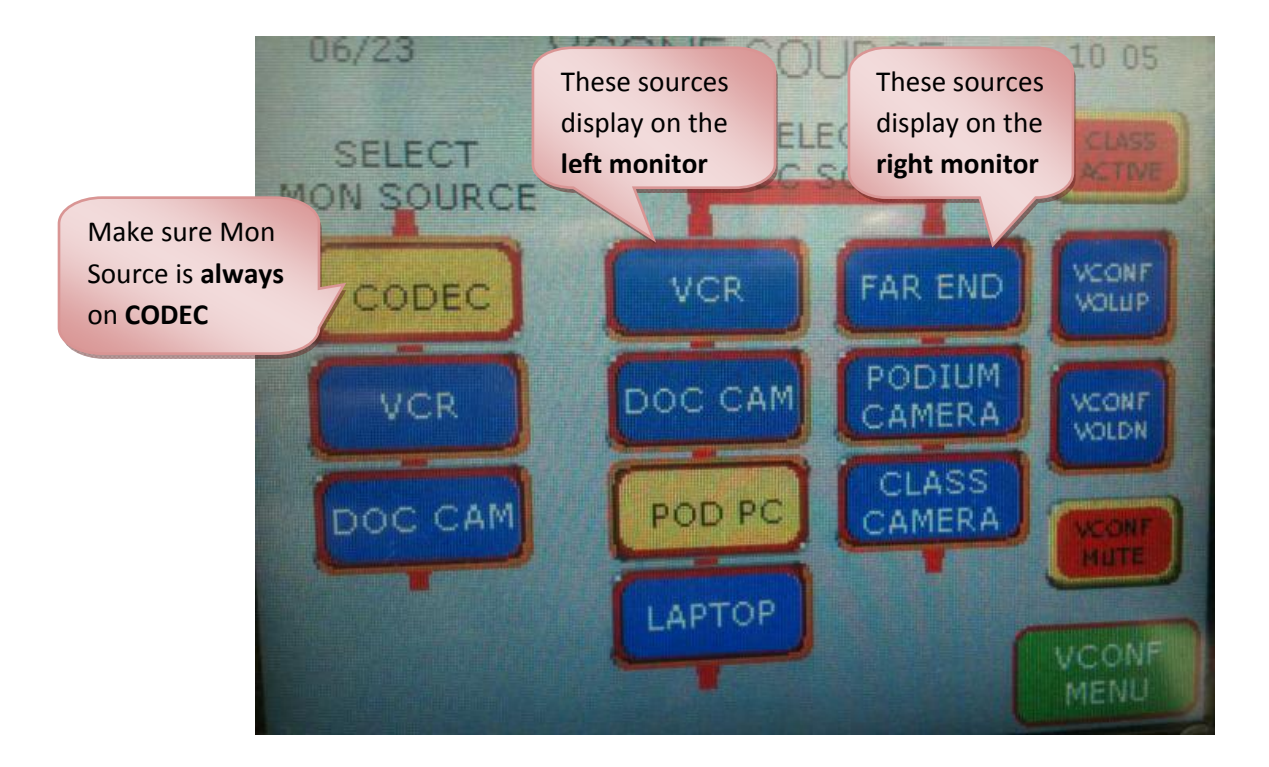

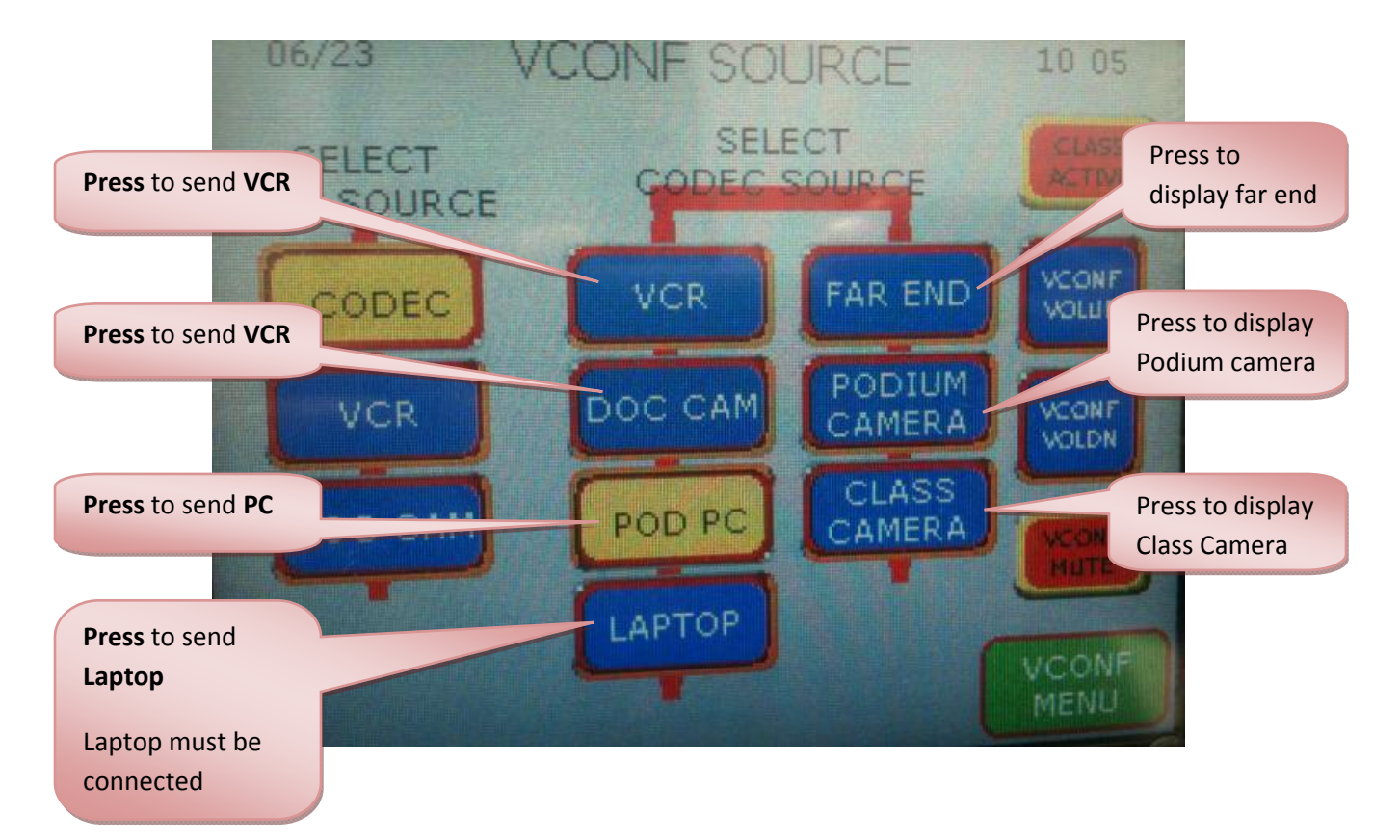

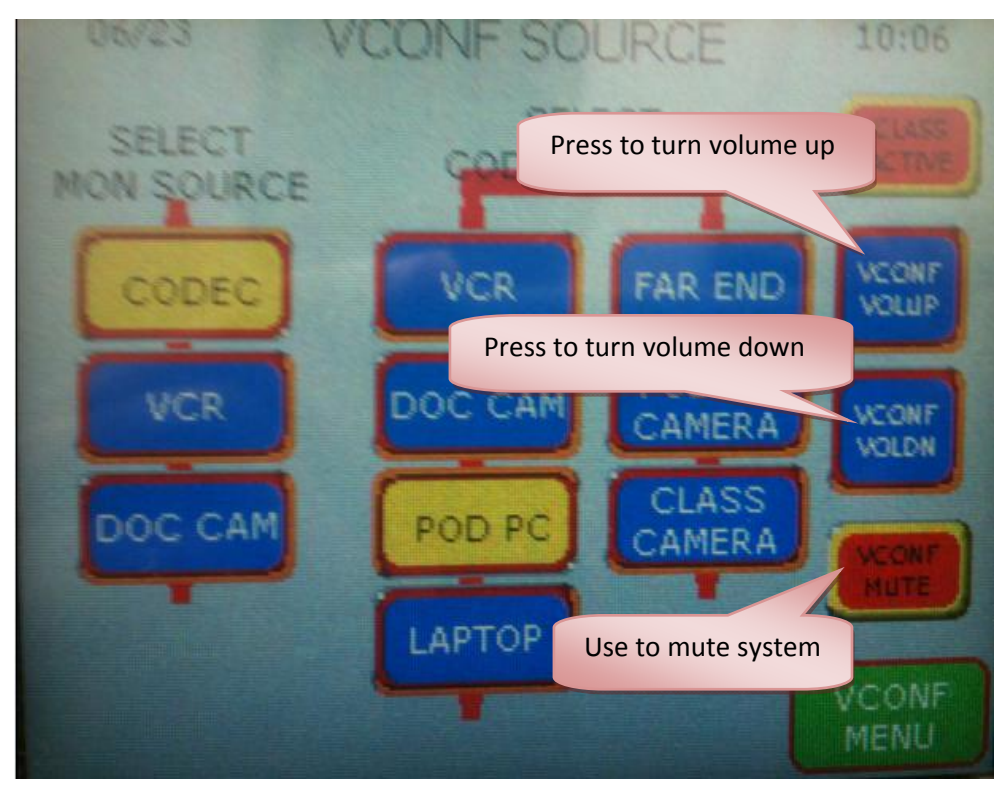

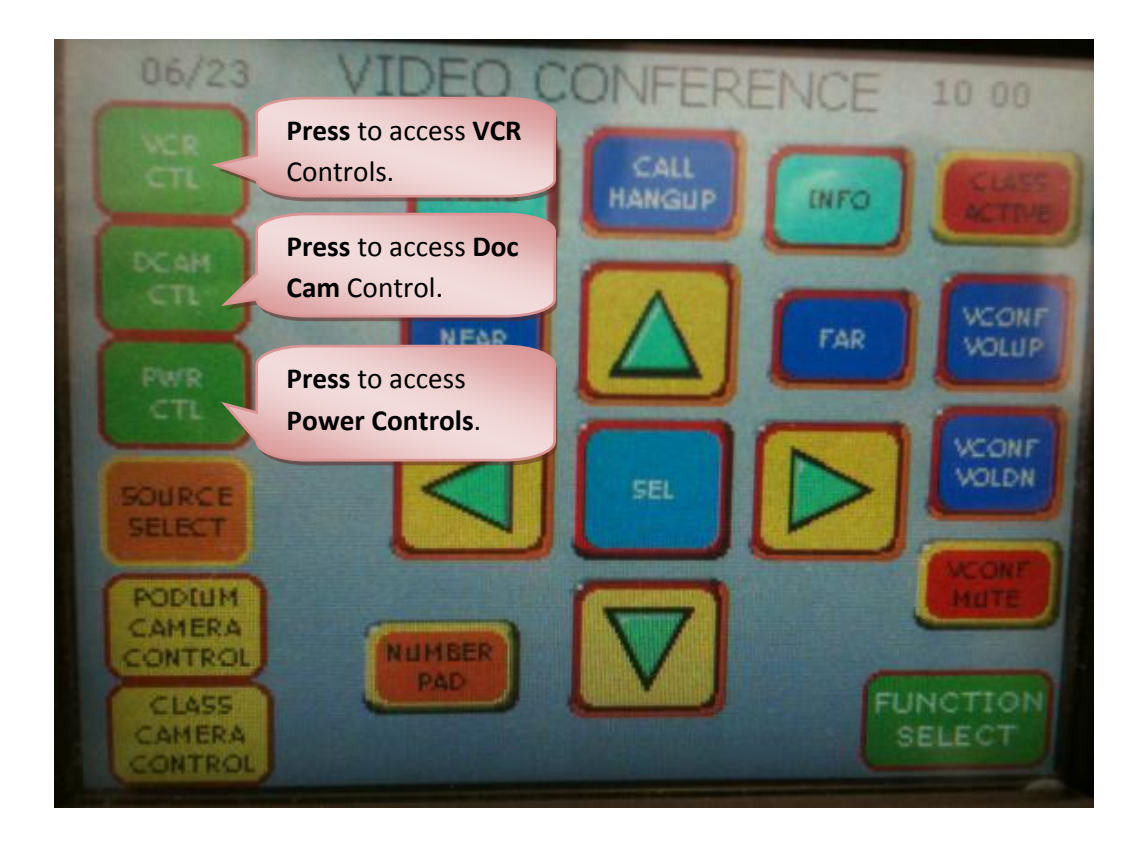

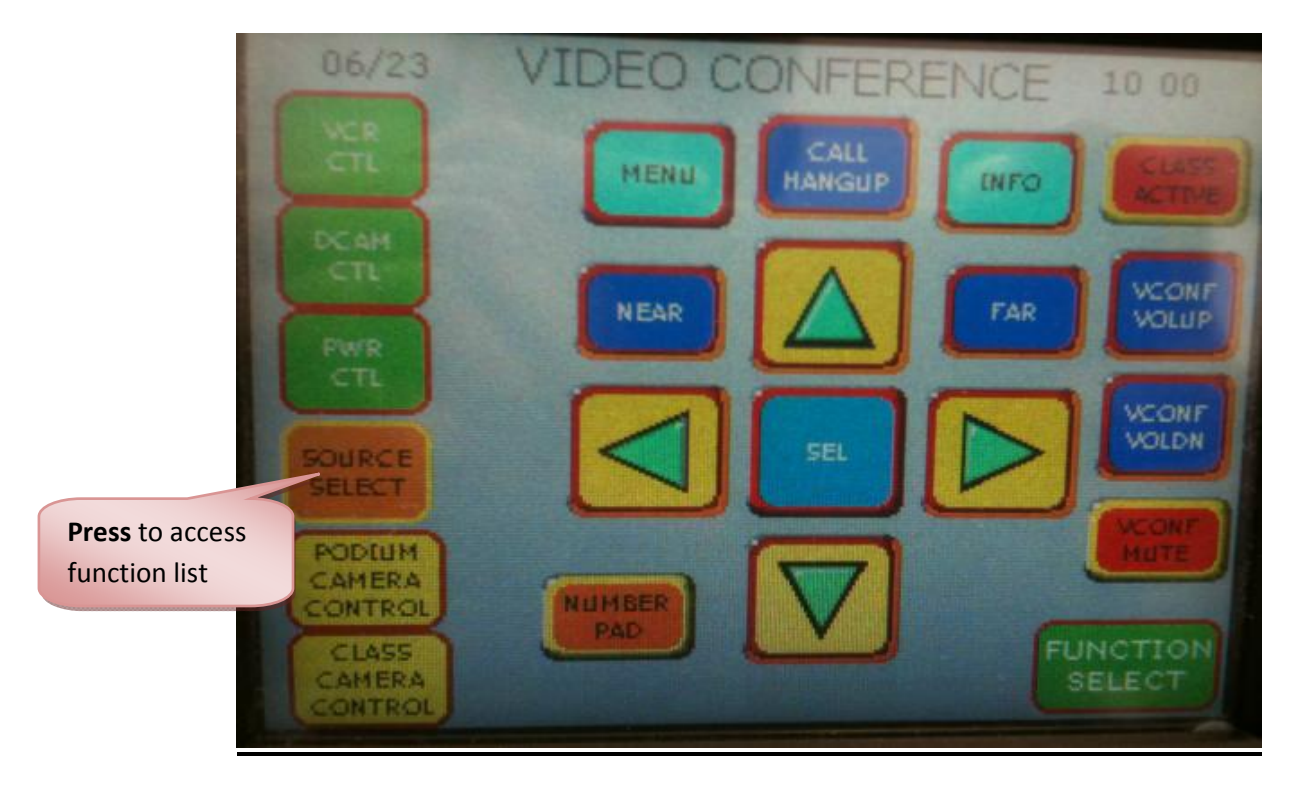

### **Using the Touch Panel VCR Controls**

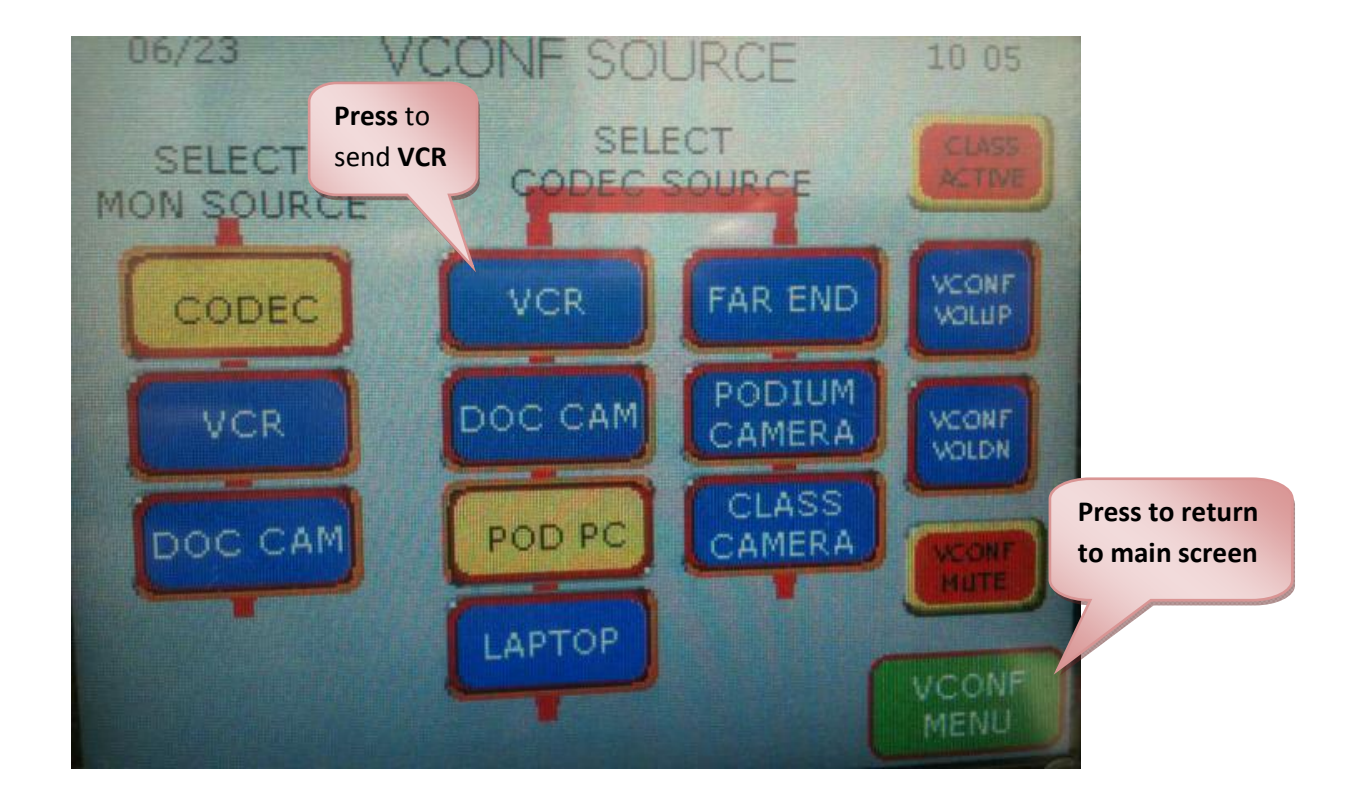

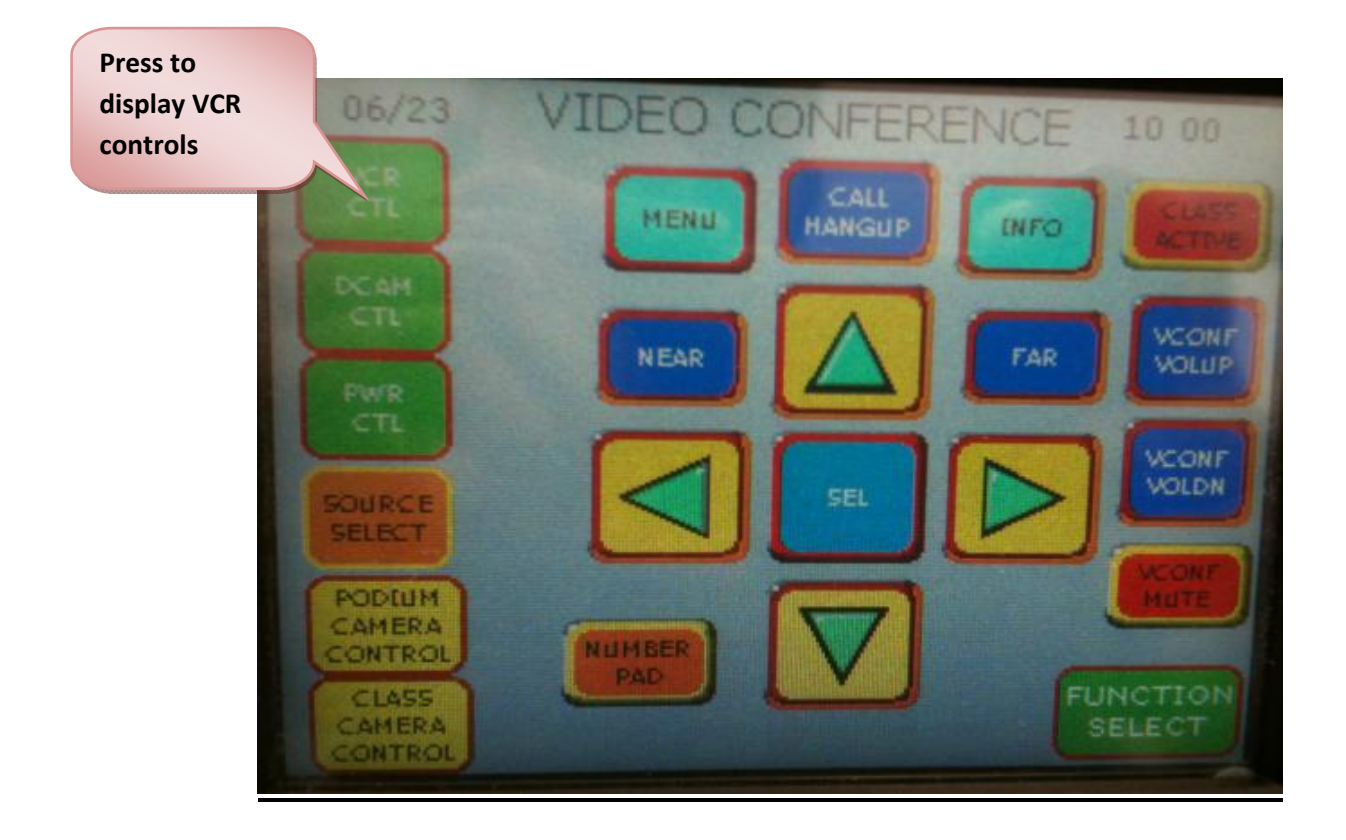

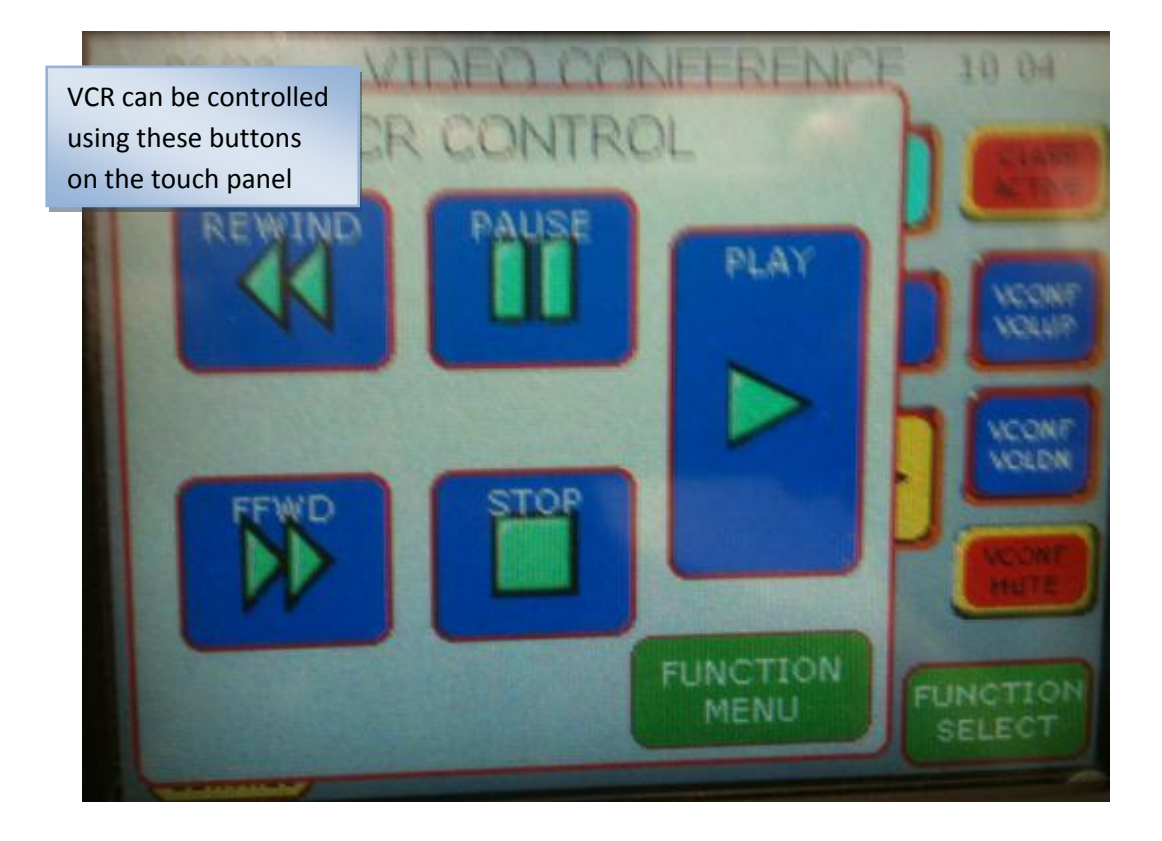

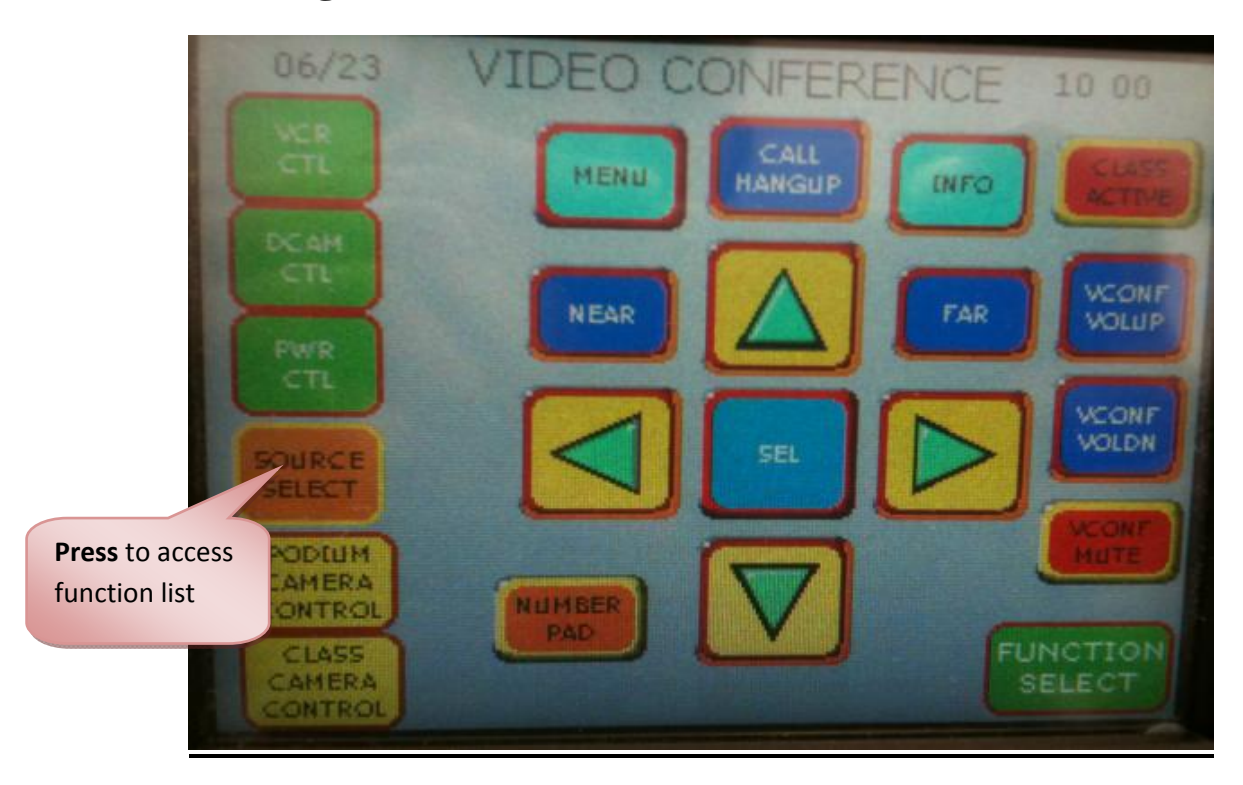

## **Using the Touch Panel Document Camera Controls**

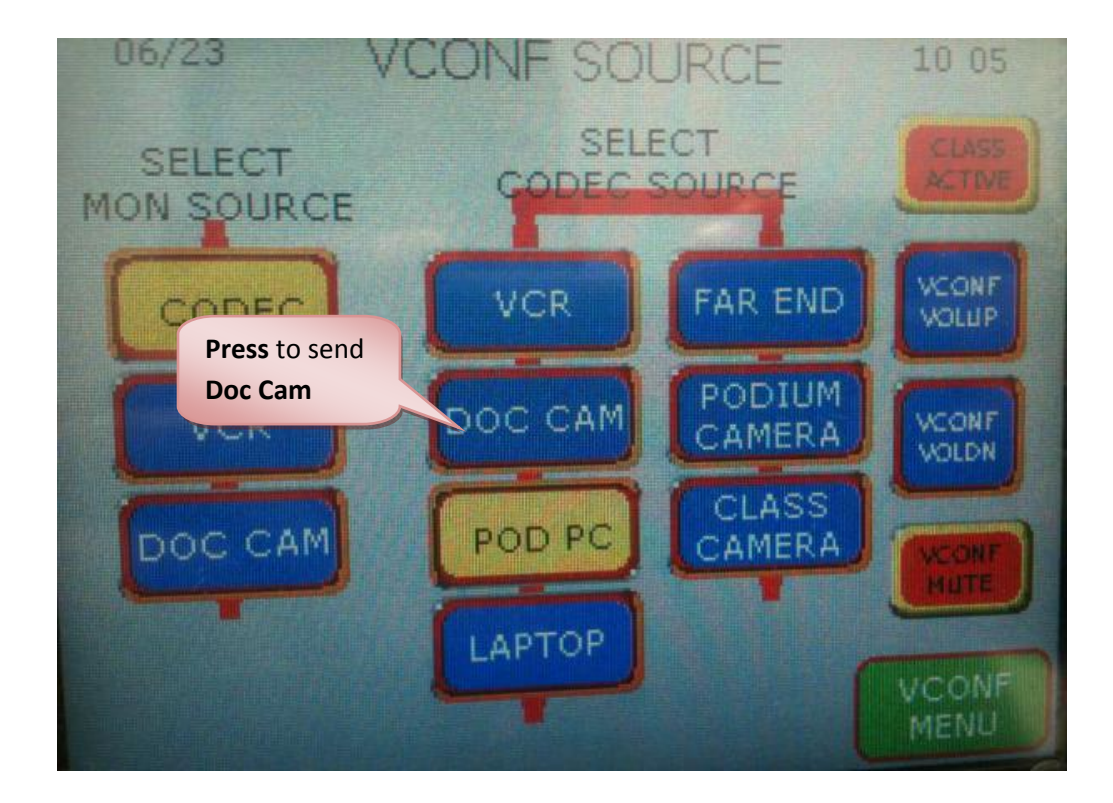

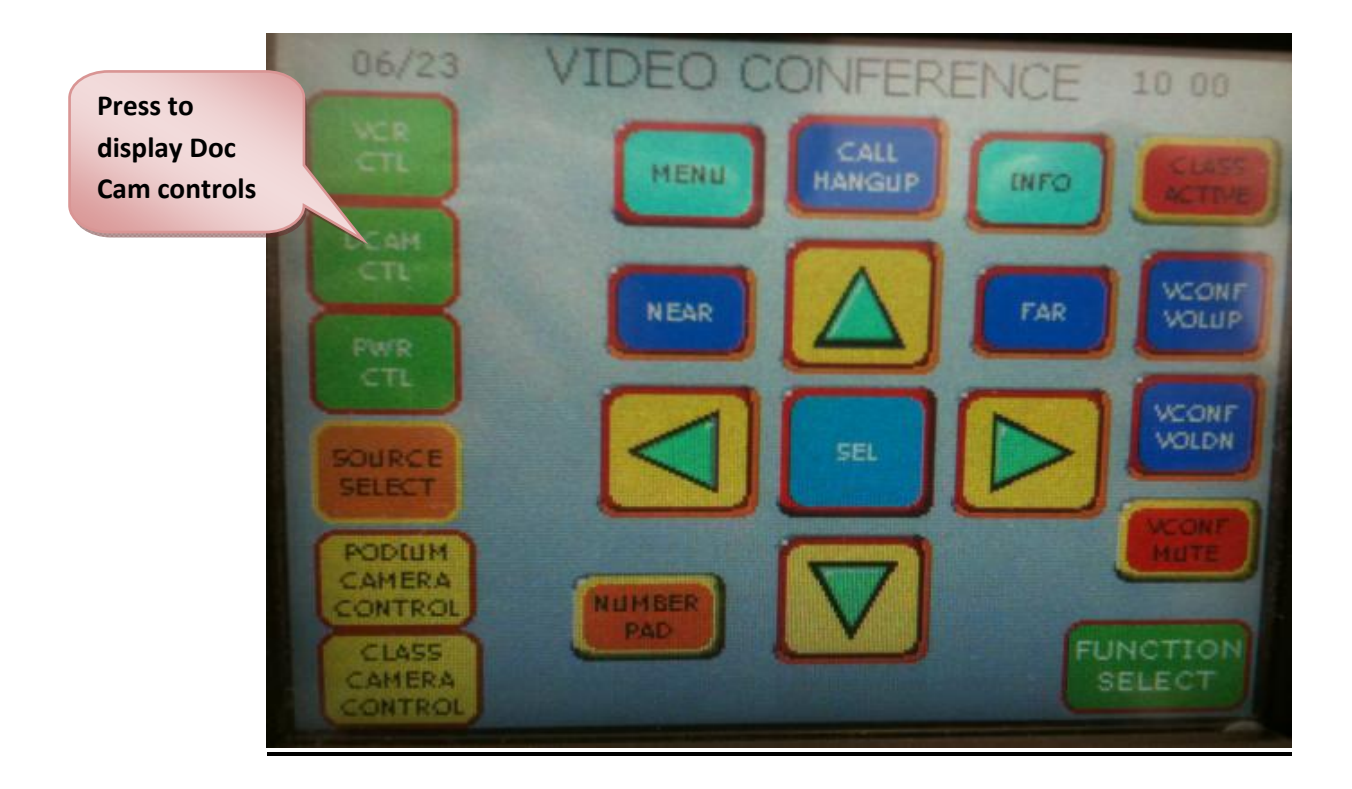

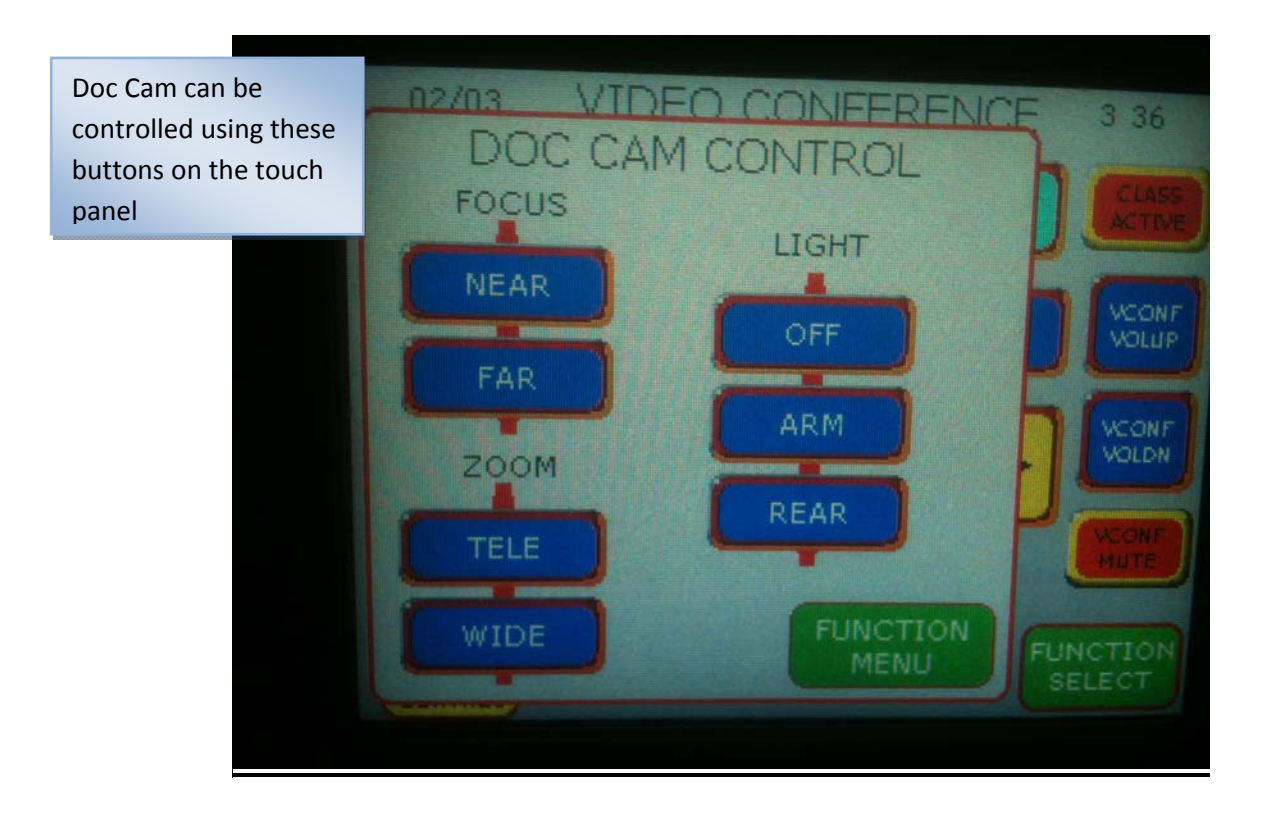

# Using a Laptop with the Videoconferencing System

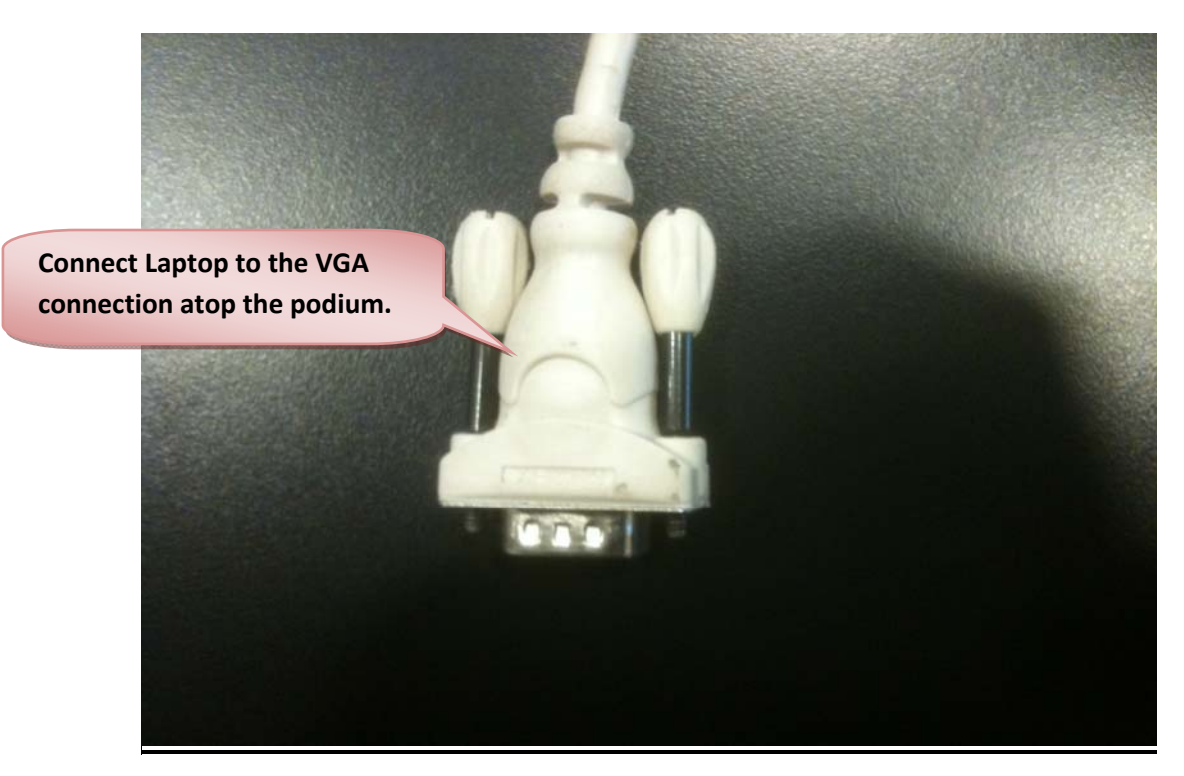

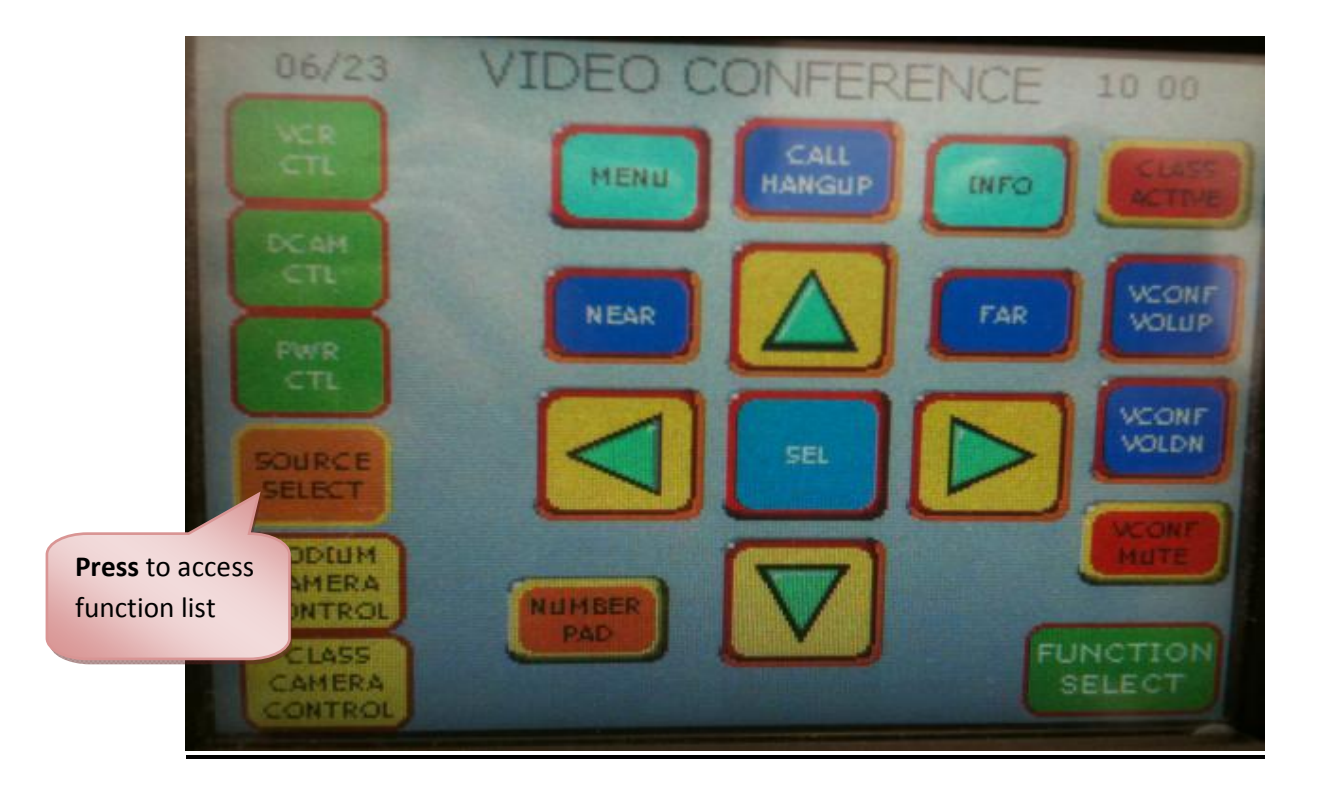

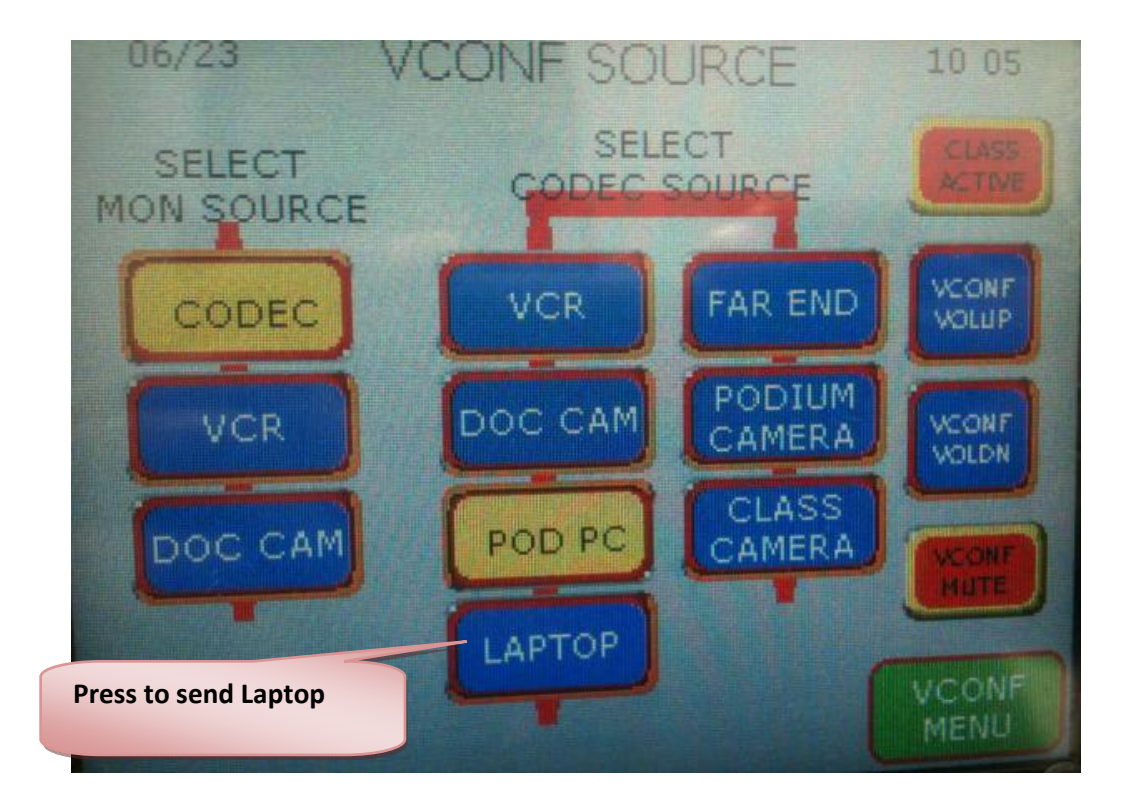

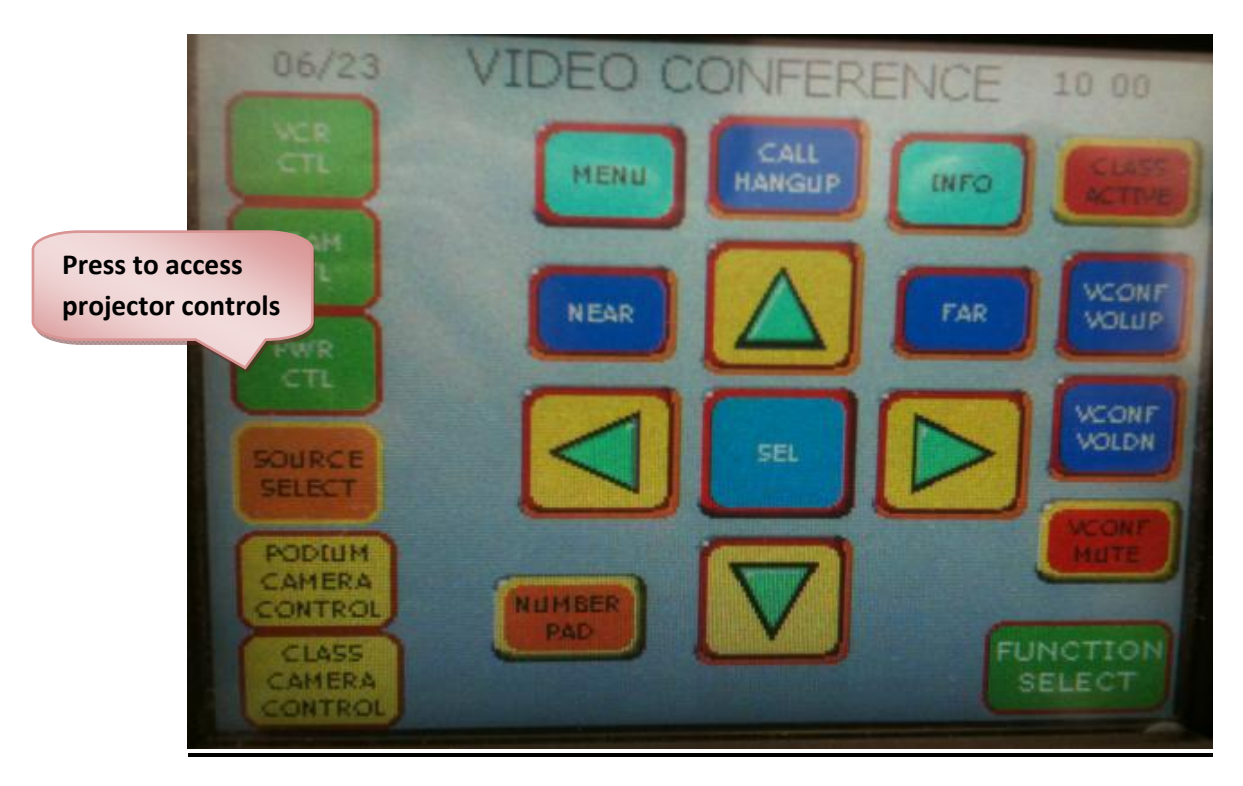

### **Controlling Projector and Screens from touch Panel**

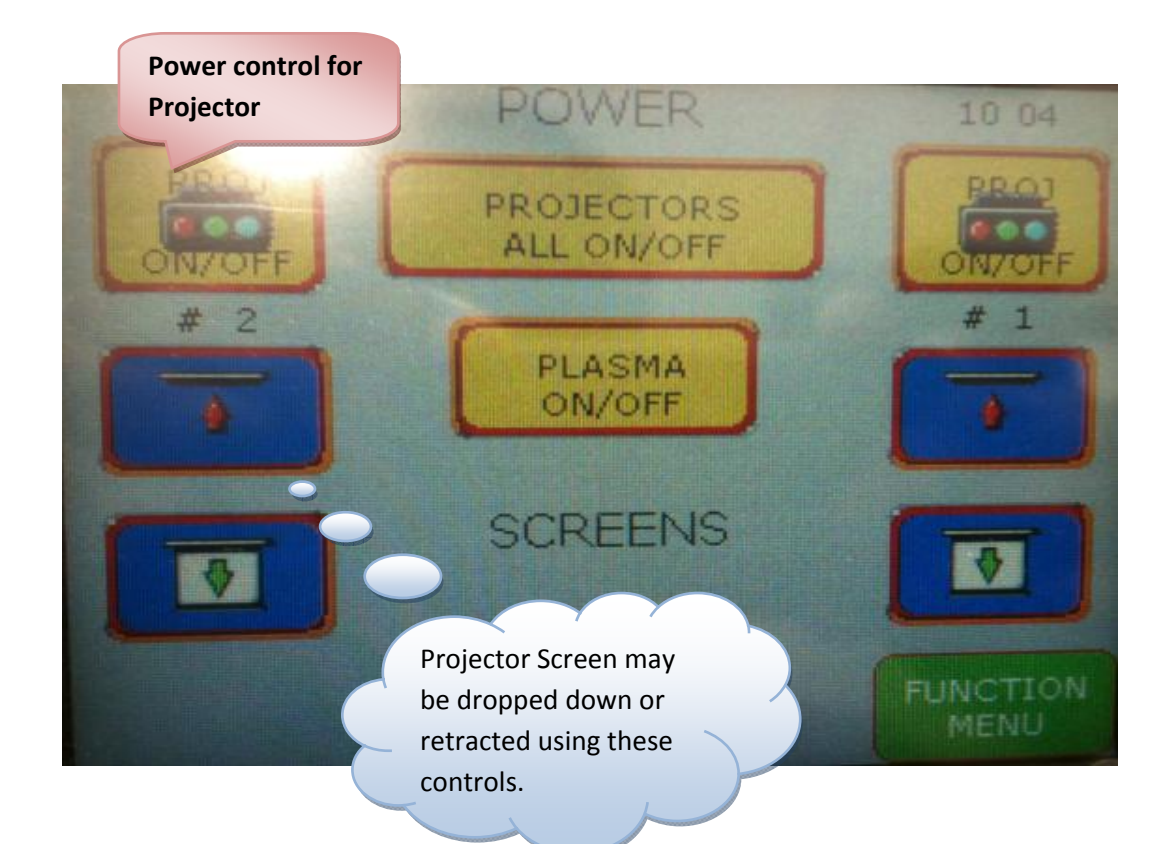

#### **Shutting Down the System**

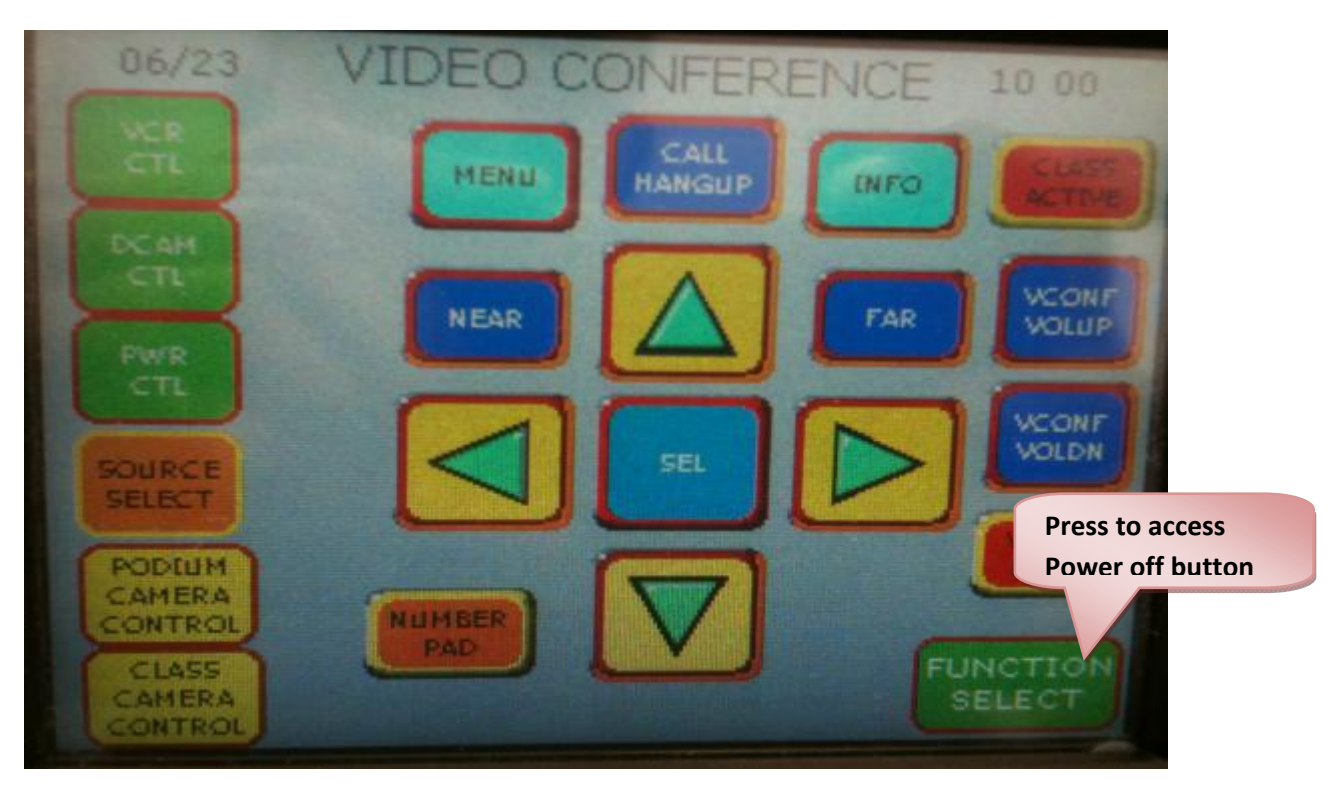

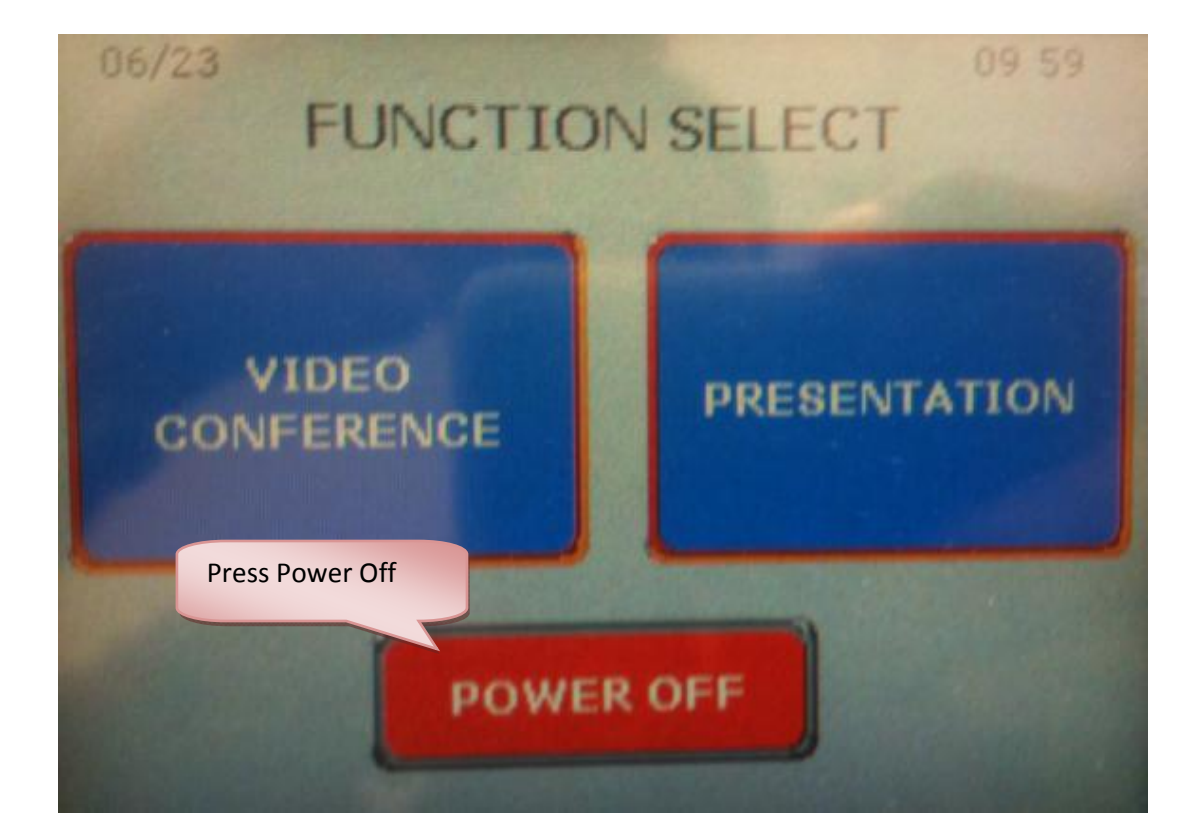

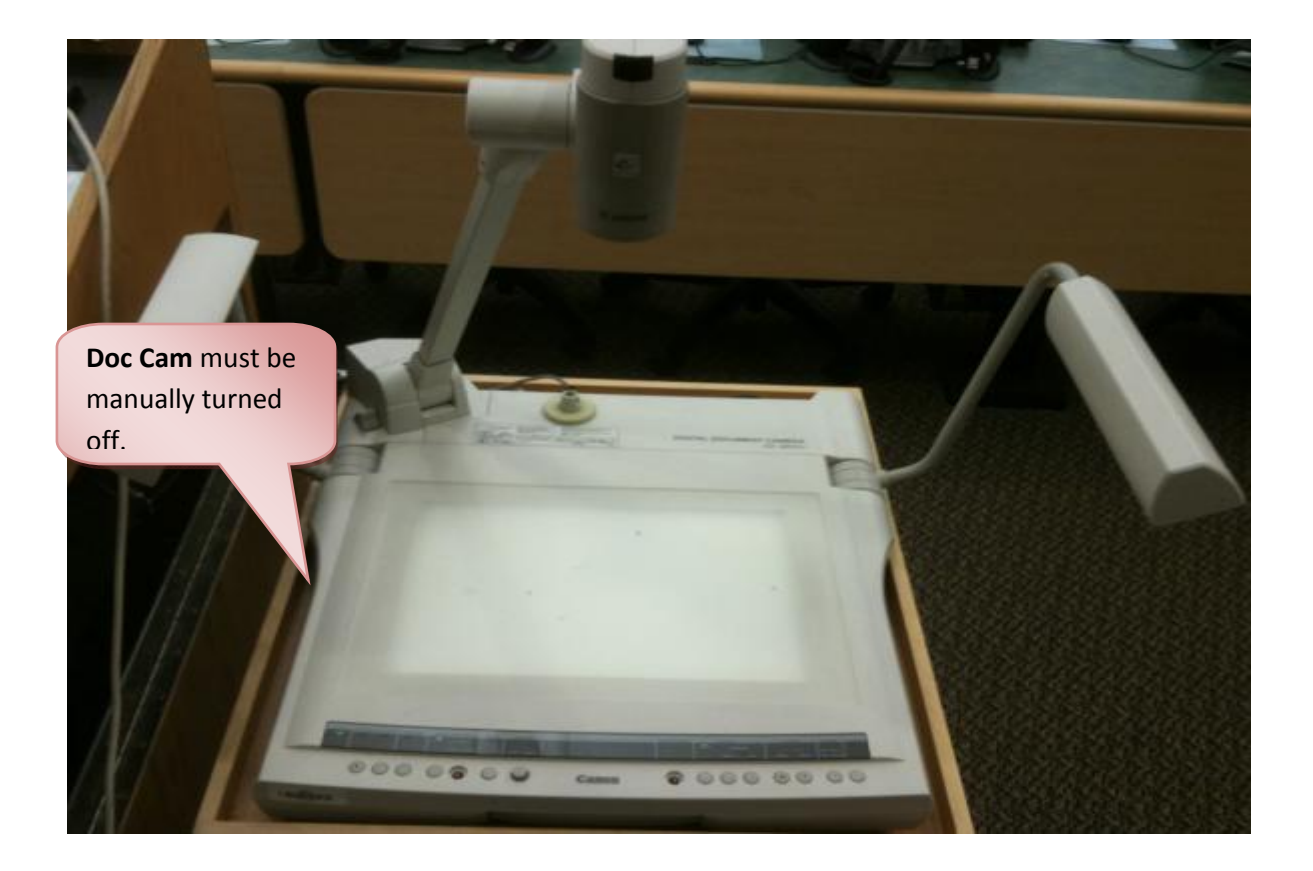

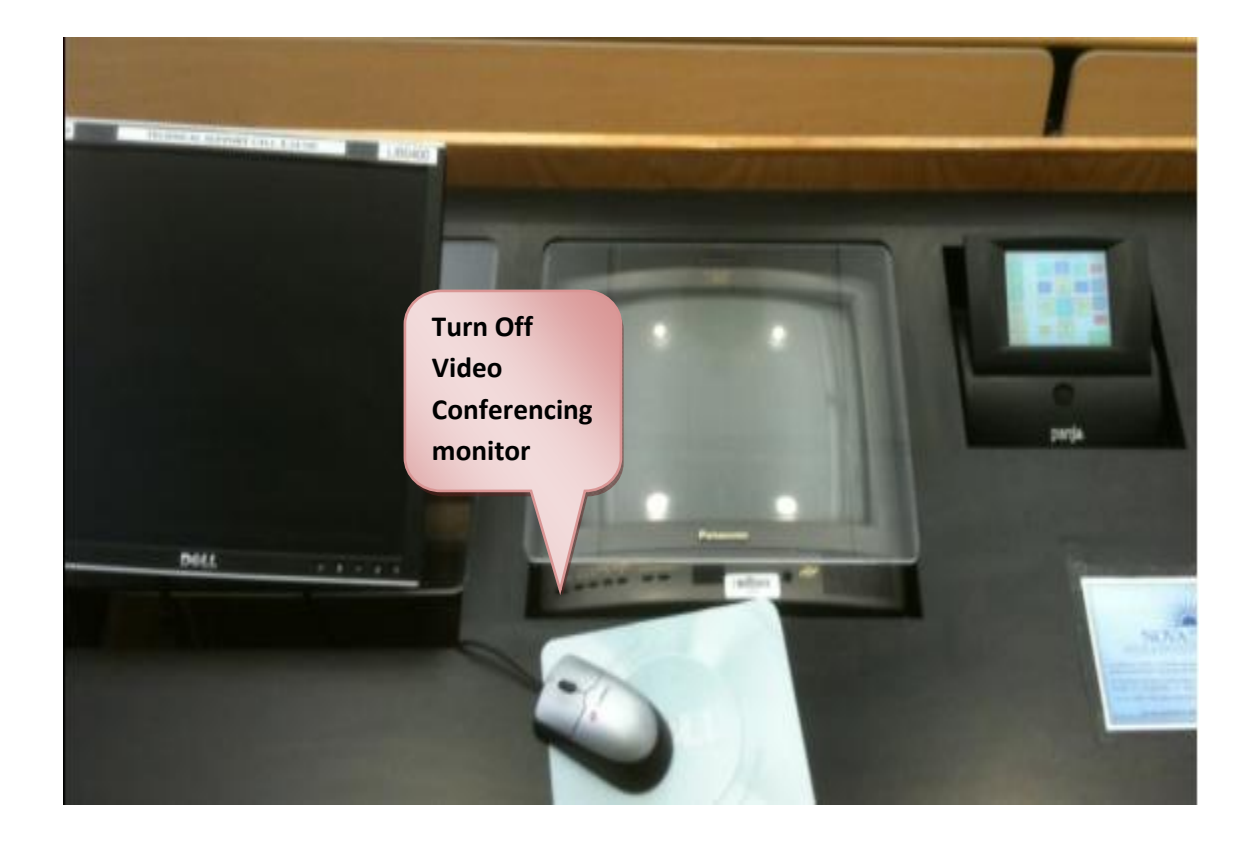

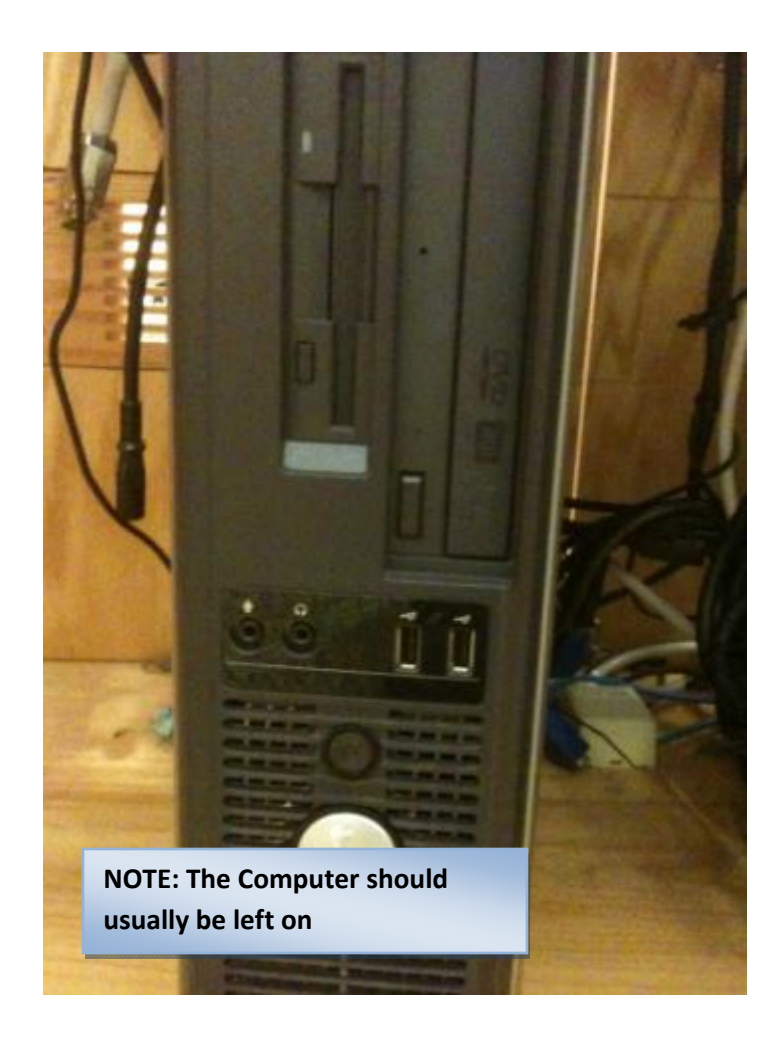